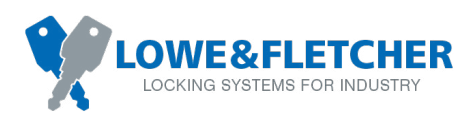

# **RAS**<sup>®</sup> Self Service Operation

Using the software

#### Step 1

At the locker or storage area, scan the QR code with a smartphone to take you to the Remote Locking booking portal.

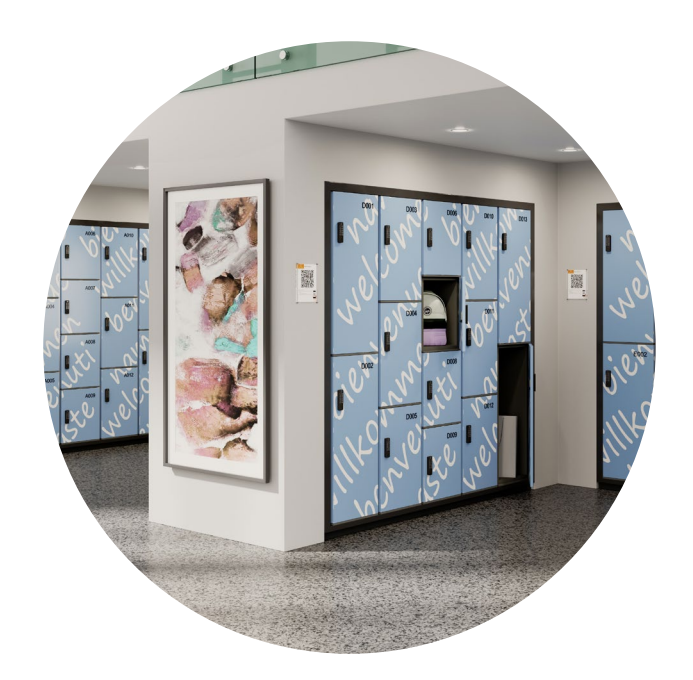

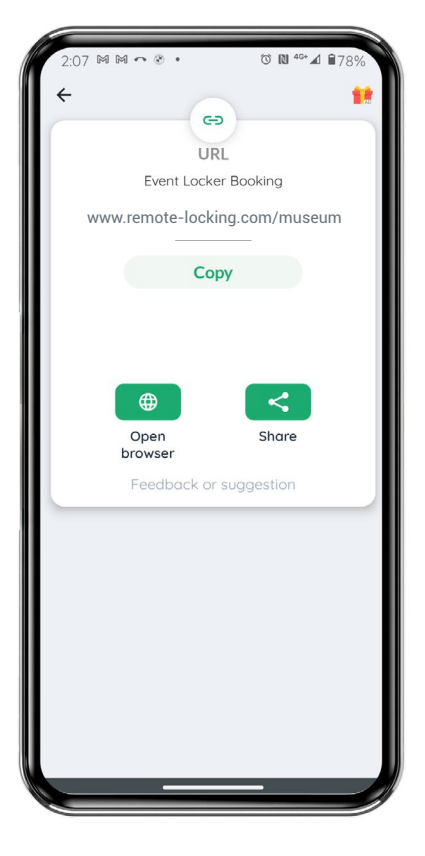

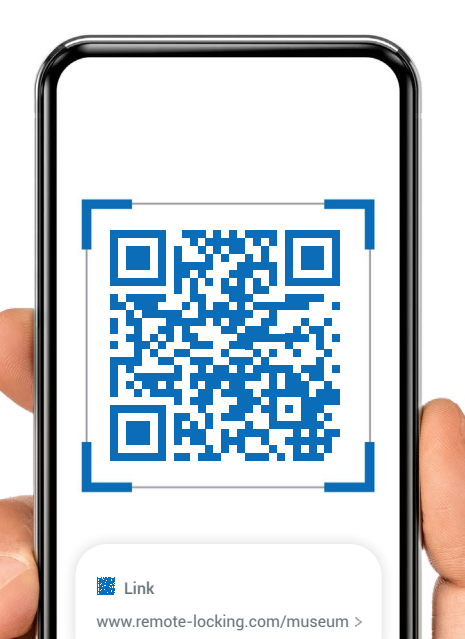

USER GUIDE

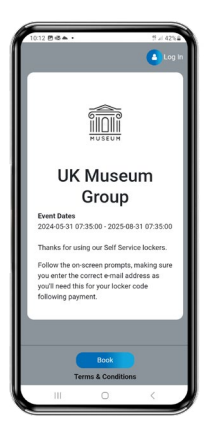

Step 2 Select "Book".

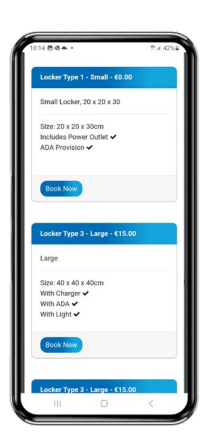

**Step 5** Select locker option required.

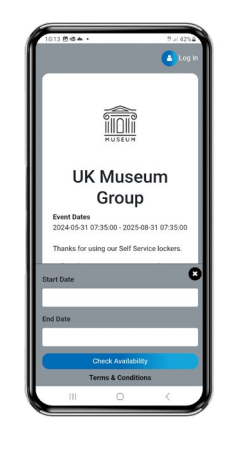

**Step 3** Check availability.

| 10:14 🗒 📽 🏝 🔸               | <b>9.4 42</b> % |
|-----------------------------|-----------------|
| Book Your Locker            | 2               |
| Already Registered? Click b | ere to login    |
| Email                       |                 |
| Telephone                   |                 |
| First Name                  |                 |
| Last Name                   |                 |
| Address Line 1              |                 |
| Address Line 2              |                 |
| City                        |                 |
| Postcode                    |                 |
| Country                     |                 |
|                             |                 |
| Continue To Pa              | syment          |
| Check Availa                | ibility         |
| Terms & Conc                | ditions         |
|                             | <               |

**Step 6** Fill in your details (or login if already registered).

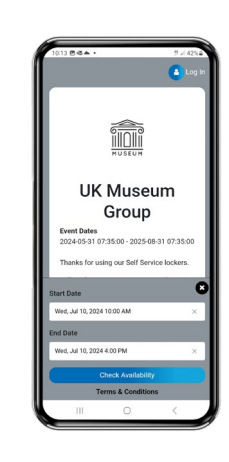

Step 4

Enter the required dates.

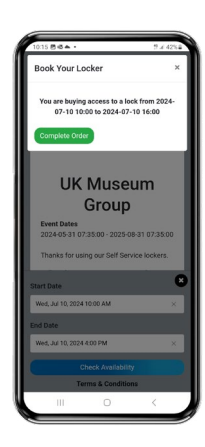

**Step 7** Complete the order (with payment

details if required).

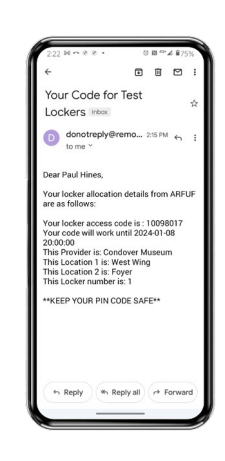

#### Step 10

You will receive another email prior to the booked time confirming the location and the pin number to activate the lock.

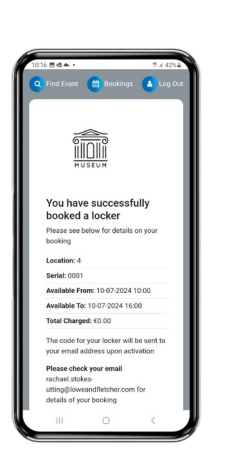

**Step 8** The order confirmation will then appear on screen.

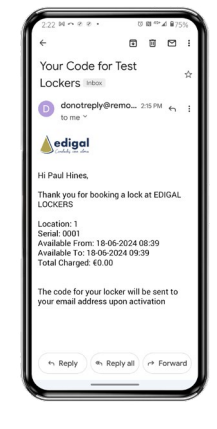

Step 9

You will receive an email notification confirming the location, dates and times and any applicable fee.

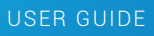

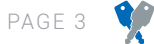

### **Administrator Portal**

The examples below are screenshots from the administrator portal showing locker allocations through self service operation.

#### **Administrator Dashboard**

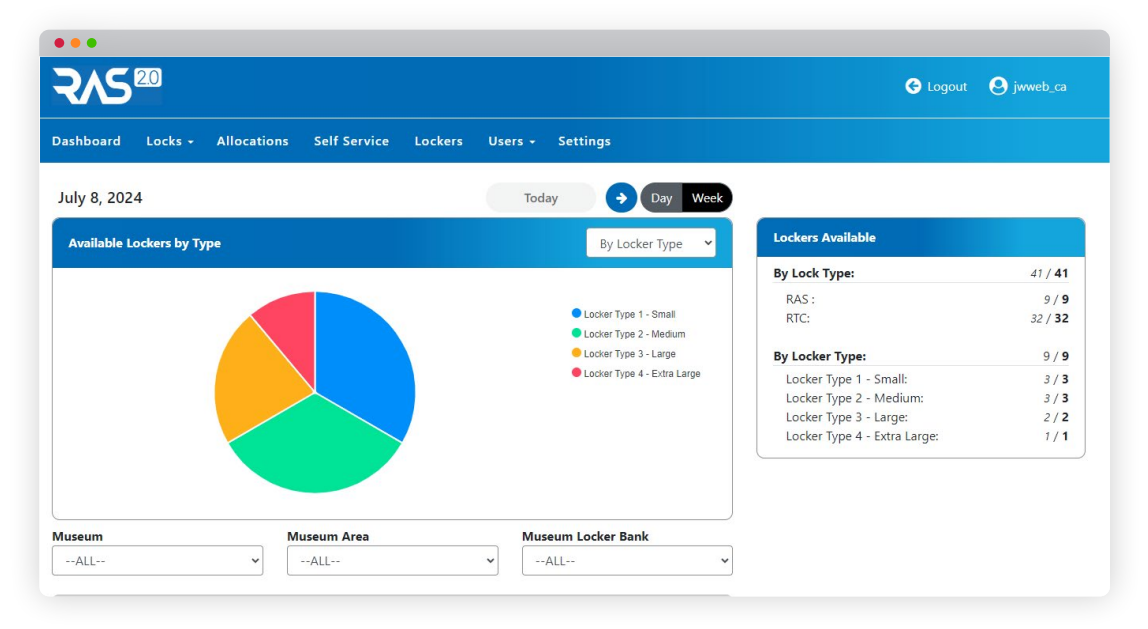

#### Lock Allocation Scheduler

| Dashboard | d Loo | ks <del>-</del> | Alloca | itions | Self S | ervice | Lock | ers  | Users 👻 | Sett | ings |       |       |       |       |       |       |          |        |         |     |
|-----------|-------|-----------------|--------|--------|--------|--------|------|------|---------|------|------|-------|-------|-------|-------|-------|-------|----------|--------|---------|-----|
| uly 17    | , 202 | 4               |        |        |        |        |      |      |         |      |      |       |       |       |       |       | Show  | Search F | ilters | Actions | s T |
|           |       |                 |        |        |        |        |      |      |         |      |      |       |       |       |       |       |       | Day      | Wee    | k Mo    | nth |
| Show 10   |       | ¢               | Entrie | S      |        |        |      |      |         |      |      |       |       |       |       |       |       | Today    |        | G       | •   |
| Serial    | Type  | 0:00            | 1:00   | 2:00   | 3:00   | 4:00   | 5:00 | 6:00 | 7:00    | 8:00 | 9:00 | 10:00 | 11:00 | 12:00 | 13:00 | 14:00 | 15:00 | 16:00    | 17:00  | 18:00   |     |
| 000004    | -5pc  |                 |        |        |        |        |      |      |         |      |      |       |       |       |       |       |       |          |        |         |     |
| 000001    | RAS   |                 |        |        |        |        |      |      |         |      |      |       |       |       |       |       |       |          |        |         |     |
| 000002    | NAS O |                 |        |        |        |        |      |      |         |      |      |       |       |       |       |       |       |          |        |         |     |
| 001052    | RICO  |                 |        |        |        |        |      |      |         |      |      |       |       |       |       |       |       |          |        |         |     |
| 000001    | RAS U |                 |        |        |        |        |      |      |         |      |      |       |       |       |       |       |       |          |        |         |     |
|           |       |                 |        |        |        |        |      |      |         |      |      |       |       |       |       |       |       |          |        |         |     |

## We're here and ready to help

We have been manufacturing mechanical locks, smart locks and locking systems for over 130 years and have sold millions of locking solutions globally. Supported by local experts and hundreds of global colleagues, we are your trusted partner for any locking requirement.

Visit our website for more information:

Lowe & Fletcher Inc www.loweandfletcherinc.com

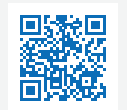

#### CONTACT DETAILS

Lowe & Fletcher Inc (USA) E: sales@loweandfletcherinc.com T: +1 (616) 994 0490

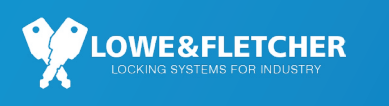

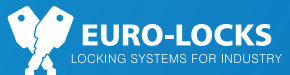

L&F A Lowe & Fletcher Group Company

© Copyright Lowe & Fletcher Group 2024.